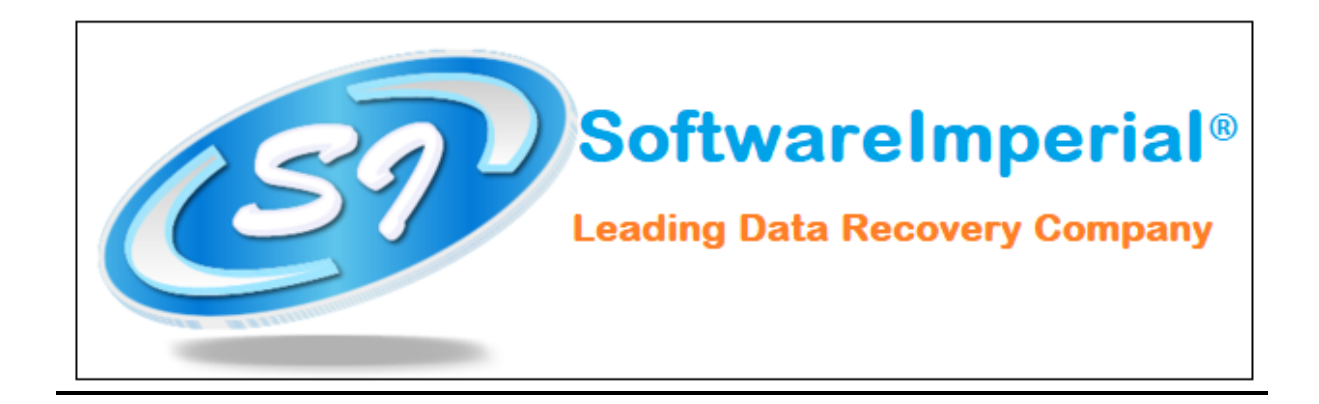

## Installation of Software Imperial <u>Google Takeout Converter</u>:

- Now you can properly install "Google Takeout Converter" on your machine by checking following steps below:
- Download the "Google Takeout Converter" from the website a latest version is updated and available to download.
- Now Double Click on the downloaded SOFTWAREIMPERIAL's "Google Takeout Converter" and now click on the Run Option.
- Once you double click on the setup file .exe file, you will see a popup window it will ask you to click on Next button.
- Now you need to click on Next button in order to install the software properly.
- Here you need to accept the terms and condition by clicking on "I accept the agreement" so you can proceed to final step.
- Now here you will see final screen on completion below that it will launch the "SOFTWAREIMPERIAL Google Takeout Converter".
- Click on Finish and it will launch the program.

That's all a 30 seconds simple and easy steps to install the latest version of "SOFTWARE IMPERIAL "Google Takeout Converter":

**SOFTWARE IMPERIAL** – A leading Data Recovery Company

## Checkout our Wide Range of Program! <u>https://www.softwareimperial.com</u>

Thank you for business with SOFTWAREIMPERIAL.